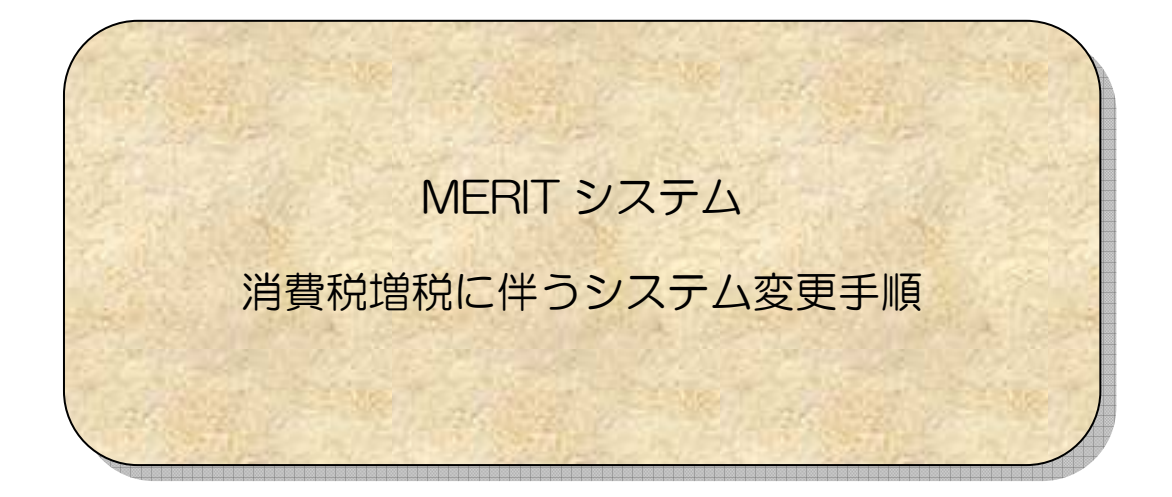

ツーコインズ株式会社

## 消費税増税対応の流れ(消費税率8%時)

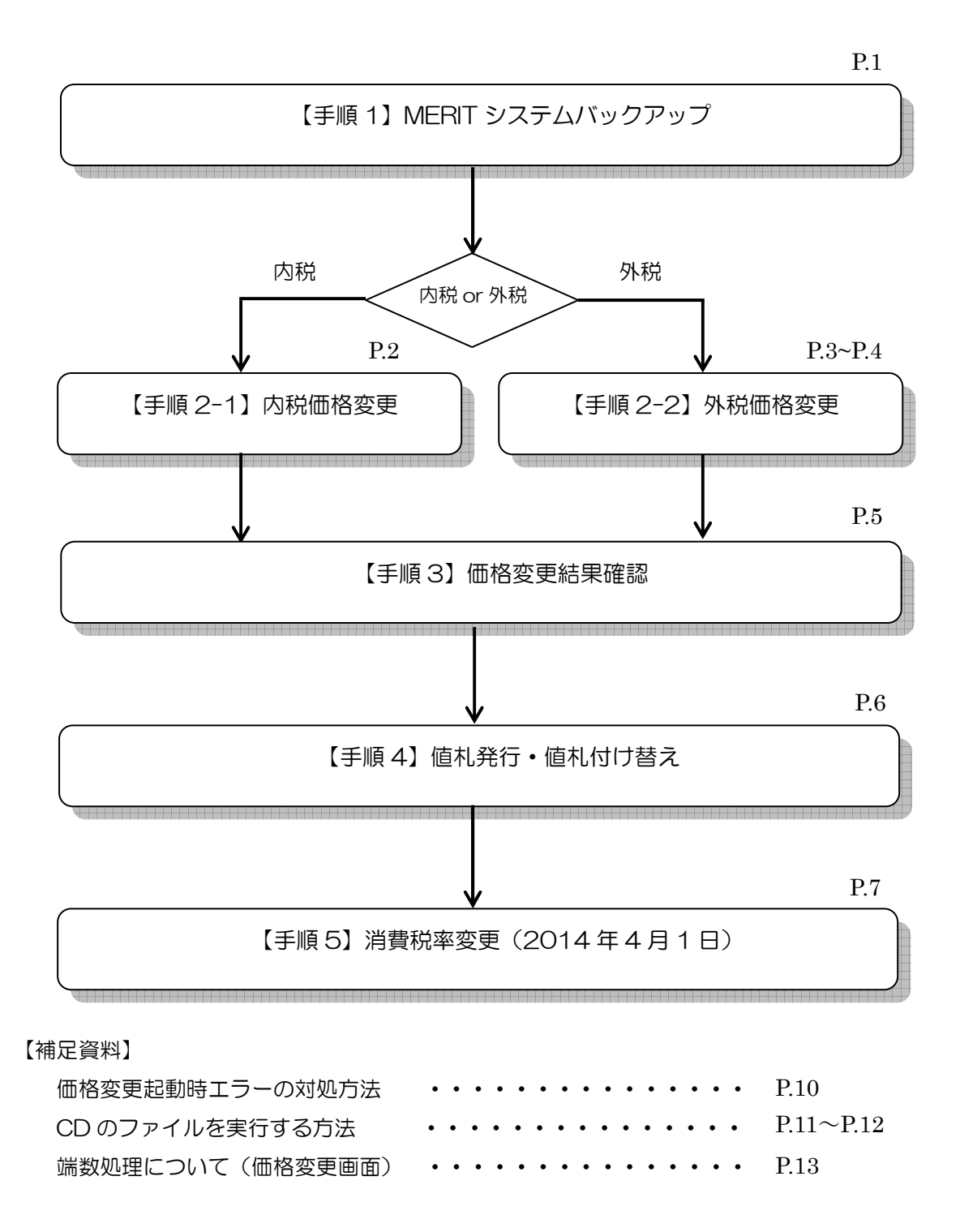

#### 【本件についてのお問い合わせ】

手順等、不明な点がございましたら、以下へお問い合わせ下さい。
 (連絡は通常の問い合わせ同様 FAX かメールとなります。)
 FAX : 096(289)2550
 Email : merit.support@drive.ocn.ne.jp (全て半角)

# 消費税増税対応の流れ(消費税率10%時)

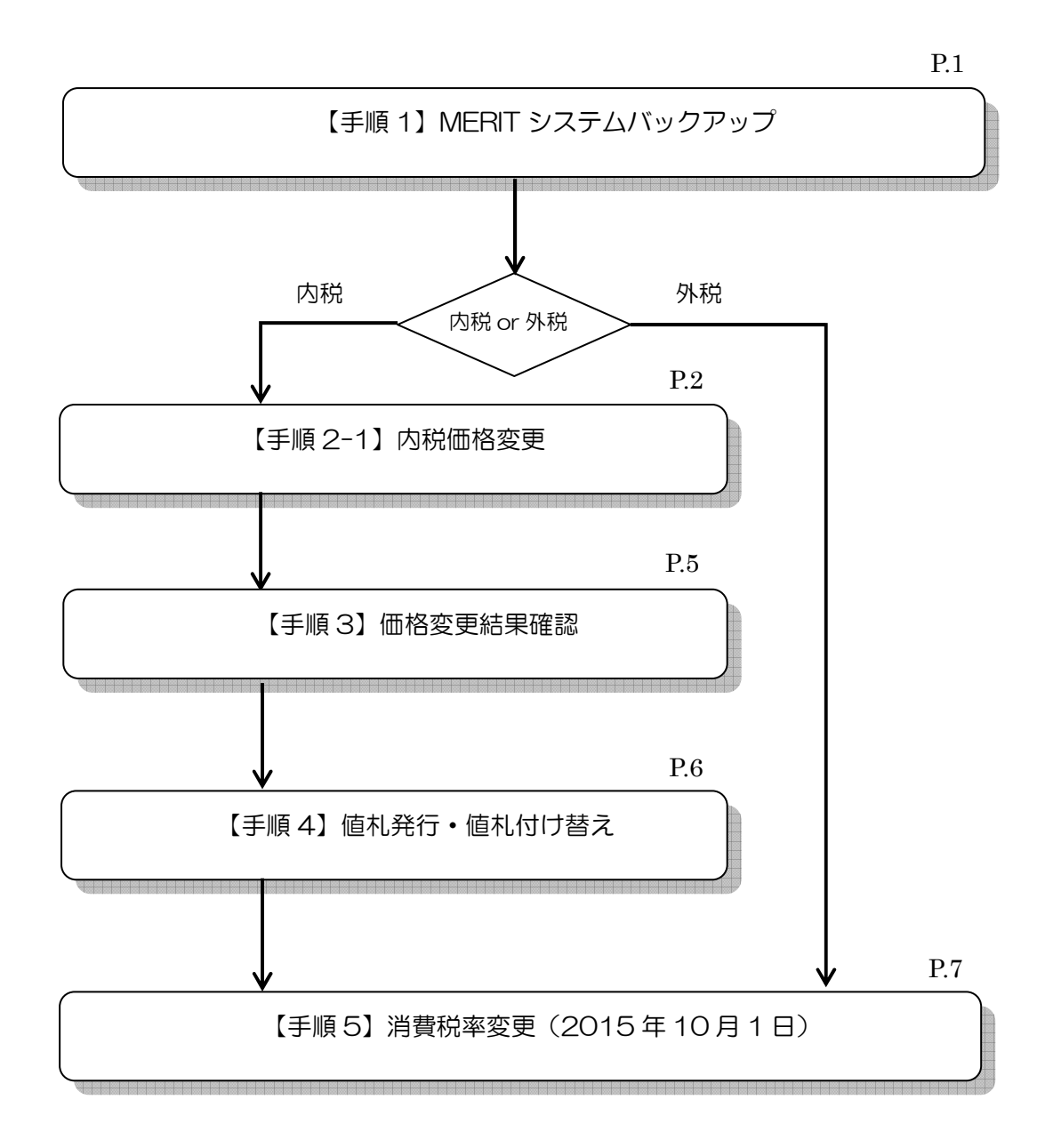

【補足資料】

| 価格変更起動時エラーの対処方法  | • • • • • • • • • • • • • • • | P.10      |
|------------------|-------------------------------|-----------|
| CD のファイルを実行する方法  |                               | P.11~P.12 |
| 端数処理について(価格変更画面) | • • • • • • • • • • • • • • • | P.13      |

消費税増税対応の流れ(外税から内税に戻す時)

※消費税率8%増税時に、「外税」に変更された場合にのみ対象です。
特別措置として外税表示が2017年3月31日まで認められていますが、
特別措置の期限内までに、外税から内税(総額表示)に戻す必要があります。

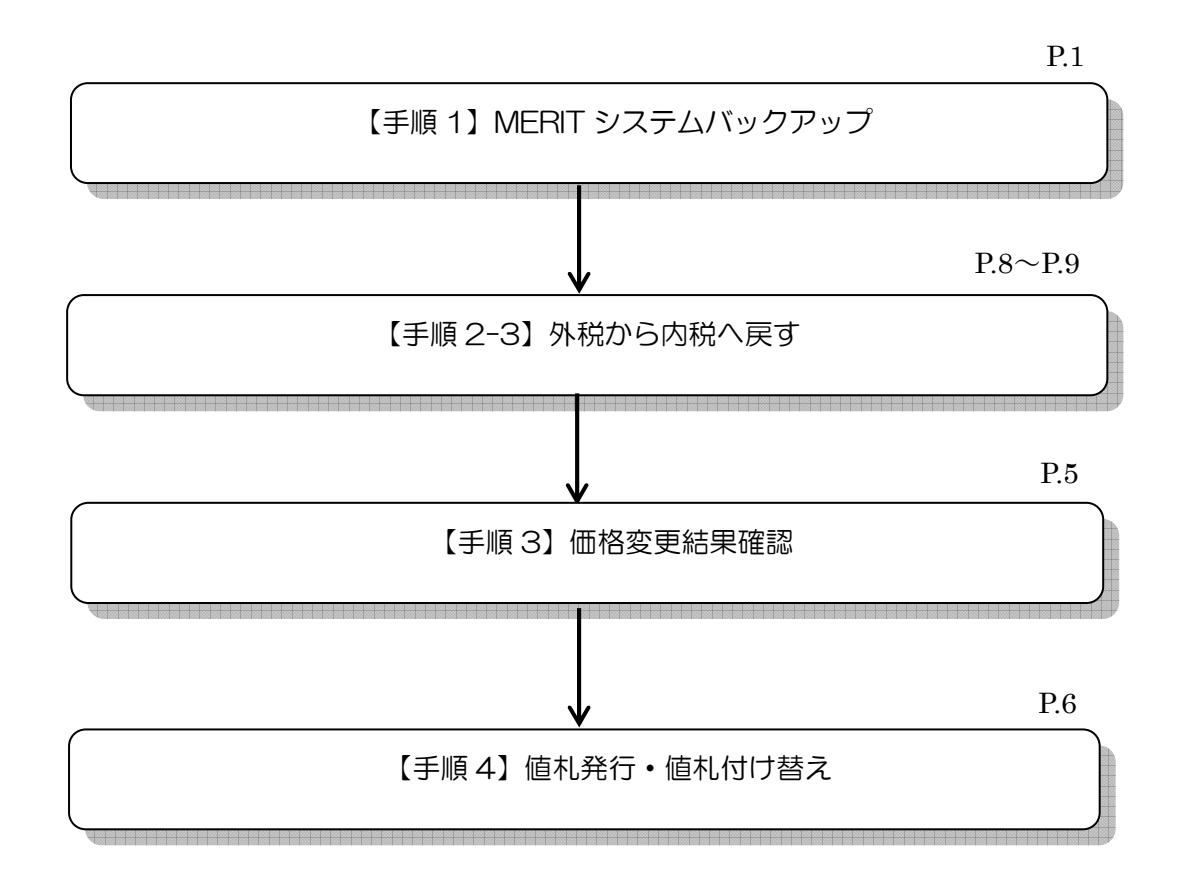

【補足資料】

| 価格変更起動時エラーの対処方法  | ••••• | P.10      |
|------------------|-------|-----------|
| CD のファイルを実行する方法  | ••••• | P.11~P.12 |
| 端数処理について(価格変更画面) | ••••• | P.13      |

※特別措置終了日は、現時点(2013年12月)での予定です。

【手順1】MERIT システムバックアップ

● 価格変更処理を行う前に、必ず MERIT システムのバックアップを行って下さい。 ※バックアップをせずに変更を進めると、誤った更新を行った場合、元の状態に戻すことができなくなりますので必ず行って下さい。

1-1. MERIT システムバックアップ用の USB メモリをパソコンの USB ポートに差し込みます。

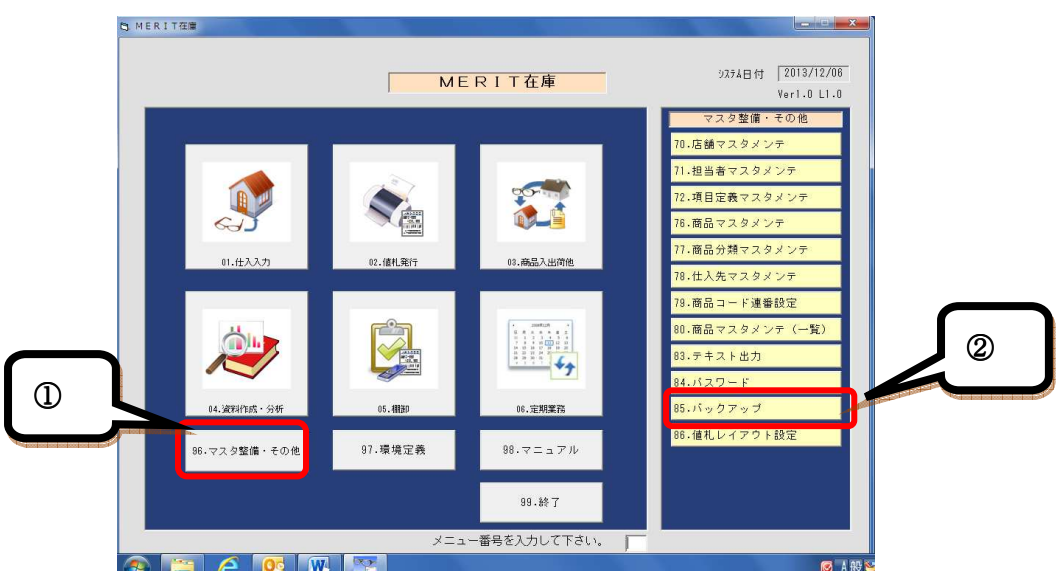

1-2. メニュー画面より、以下①、②の順にてメニューを選択し、バックアップ画面を起動します。

1-3.以下の画面が表示されたら、USB メモリのドライブを選択し、「バックアップ」ボタンを押下します。

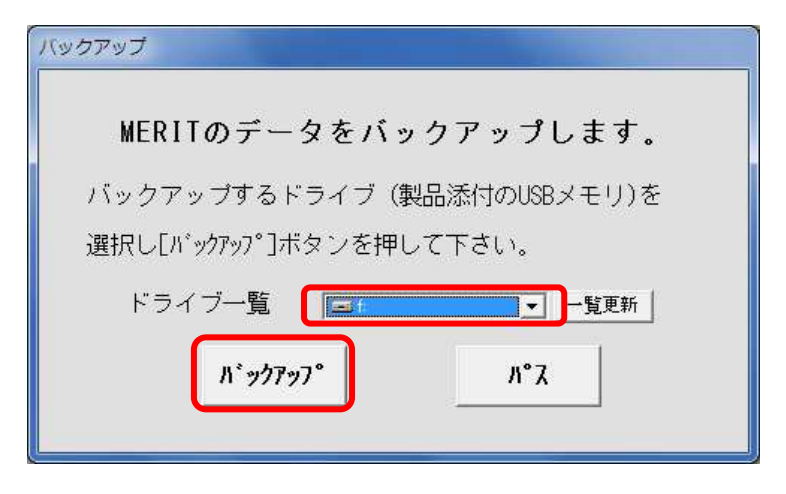

【手順 2-1】 内税価格変更

【価格変更の前に】 価格更新前と更新後で、標準価格・小売価格・卸売価格が正常に更新されたかを確認 する為に、在庫表を印刷して下さい。 (※出力条件は「P.5【手順3】価格変更結果確認」を参照して下さい。)

2-1-1. 「MERIT 在庫システム消費税増税対応 CD」より、「価格変更プログラム」を起動します。 (※起動方法が不明な場合は、「CD のファイルを実行する方法(P.11)」を参照して下さい。) エラーが発生した場合は、「価格変更起動時エラーの対処方法(P.10)を参照して下さい。 消費税率8%時・・・2-1-2.の処理へ進みます。 消費税率10%時・・・画面上部の「O5:分類 CLR」を押下し、2-1-2.の処理へ進みます。

2-1-2.計算方法を選択します。

計算方法中段のボタンをマウスで選択(クリック)し、税込5%→税込8%と入力します。 (消費税 10%時には、税込8% → 税込10%と入力します。)

|                        |                                                                                                    |                                                                                             | 売価更新                                                                               | ī 🔤                                                       | 町田店                                                                                                    | ソメテム日1寸   2<br>Ve | er1.0 L |
|------------------------|----------------------------------------------------------------------------------------------------|---------------------------------------------------------------------------------------------|------------------------------------------------------------------------------------|-----------------------------------------------------------|----------------------------------------------------------------------------------------------------|-------------------|---------|
| and the second second  | _                                                                                                    | 分類コード                                                                                       | 分類名                                                                                | 中分類                                                       | ▶ 中分類名                                                                                                    | 名 完               | 78      |
| DB) 選択  DAI1           |                                                                                                    | 020                                                                                         | フレーム                                                                               |                                                           | 201 メタル                                                                                                    |                   | -       |
|                        |                                                                                                    | 020                                                                                         | フレーム                                                                               |                                                           | 202 セル                                                                                                    |                   | 1       |
|                        |                                                                                                    | 020                                                                                         | フレーム                                                                               |                                                           | 203 コンビ                                                                                                    |                   |         |
|                        |                                                                                                    | 020                                                                                         | フレーム                                                                               | -                                                         | 204 リムロン                                                                                                    |                   |         |
|                        | <u>                                     </u>                                                                       | 020                                                                                         | フレーム                                                                               |                                                           | 205 38-2                                                                                                    |                   |         |
| 計算方法                   | ○ 税抜き<br>○ 税込 5 %<br>○ 税込 2                                                                                        | -                                                                                           | → 税<br>→ 税                                                                         | 込 8<br>込 8<br>抜き                                          |                                                                                                    |                   |         |
| <u>計算方法</u><br>(<br>商品 | <ul> <li>○税抜き</li> <li>○税込 5 %</li> <li>○税込 8</li> <li>○税込 8</li> <li>○税込 8</li> </ul>                             | -<br>: -<br>: -                                                                             | → 税<br>→ 税<br>→ 税                                                                  | 込 <u>8</u> %<br>込 <u>8</u> %<br>抜き<br>C 切捨て               | ○ 四捨五入                                                                                                    |                   |         |
| <u>計算方法</u><br>(<br>商品 | <ul> <li>税抜き</li> <li>税込 5 2</li> <li>税込 2</li> <li>税込 2</li> <li>端数処理選択<br/>端数処理ケタ位置</li> </ul>                   | -<br>-<br>-<br>-<br>-<br>-<br>-<br>-<br>-<br>-<br>-<br>-<br>-<br>-<br>-<br>-<br>-<br>-<br>- | → 税<br>→ 税<br>・ 税<br>・ 切上げ<br>・ 10の位                                               | 込 <u></u> %<br>込 <u></u> & %<br>広さ<br>C 100の位             | <ul> <li>四括五入</li> <li>1.0.0.0の位</li> </ul>                                                                                                    | ž                 |         |
| 計算方法<br>商品加算           | <ul> <li>税抜き</li> <li>税込 5 2</li> <li>税込 2</li> <li>税込 2</li> <li>端数処理選択<br/>端数処理ケタ位置</li> <li>端数処理遅次の量</li> </ul> | -<br>-<br>-<br>-<br>-<br>-<br>-<br>-<br>-<br>-<br>-<br>-<br>-<br>-<br>-<br>-<br>-<br>-<br>- | → 税 → 税 ○切上げ ○切上げ ○切上げ                                                             | 込 <u></u> %<br>込 <u></u> & %<br>は抜き<br>C 切捨て<br>C 1:0:0の位 | <ul> <li>         ご 四括五入         ご 1 0 0 0 の位         C 四括五入         C 四括五入         C 四括五入         C 四括五入         C 四括五入         C 四括五入         C 四括五入         C 四括五入         C 四括五入         C 四括五入         C 四括五入         C 四括五入         C 回話五入         C 回話五入         C 回話五入         C 回話五入         C 回話五入         C 回話五入         C 回話五入         C 回話五入         C 回話五入         C 回話五人         C 回話五人</li></ul> | L.<br>I           |         |
| 計算方法 (商品加算)            | ○税抜き   ○税抜き   ○税込 5 2   二端数処理選択   端数処理ケタ位置   端数処理運択   二端数処理選択                                                      | -<br>-<br>-<br>-<br>-<br>-<br>-<br>-<br>-<br>-<br>-<br>-<br>-<br>-<br>-<br>-<br>-<br>-<br>- | <ul> <li>→ 税</li> <li>→ 税</li> <li>c 切上げ</li> <li>c 10の位</li> <li>c 切上げ</li> </ul> | 込 8 %<br>込 8 %<br>広き<br>C 切捨て<br>C 100の位<br>C 切捨て         | <ul> <li>回捨五入</li> <li>1.000の位</li> <li>回捨五入</li> </ul>                                                                                                    | ž                 |         |

2-1-3.「商品」及び「商品加算」の端数処理選択・端数処理ケタ位置を選択します。 (内容については、P.13【端数処理について(価格変更画面)】を参照して下さい。)

2-1-4.画面上部の「O1:実行」ボタンを押下します。 上記画面の計算方法、商品の端数処理選択にて指定された値で、 <u>商品マスタ及び、在庫データの標準価格・小売価格・卸売価格が変更されます。</u> 「正常に更新されました。」のメッセージが表示されると、価格の更新は完了です。 【手順 2-2】外税価格変更

| 【価格変更の前に】                              | ì |
|----------------------------------------|---|
| 価格更新前と更新後で、標準価格・小売価格・卸売価格が正常に更新されたかを確認 | - |
| する為に、在庫表を印刷して下さい。                      |   |
| (※出力条件は「P.5【手順3】価格変更結果確認」を参照して下さい。)    | ; |
| ×                                      | ; |

2-2-1. 「MERIT 在庫システム消費税増税対応 CD」より、「価格変更プログラム」を起動します。 (※起動方法が不明な場合は、「CD のファイルを実行する方法(P.11)」を参照して下さい。) エラーが発生した場合は、「価格変更起動時エラーの対処方法(P.10)を参照して下さい。

2-2-2.計算方法を選択します。

計算方法下段のボタンをマウスで選択(クリック)し、税込5% → 税抜きと入力します。

|                                         | 05 分類CLR            | 06 分類升1-97 107 1 | 全選択            |                    | 12 終了                               |
|-----------------------------------------|---------------------|------------------|----------------|--------------------|-------------------------------------|
|                                         | _                   | 売価更新             |                | 町田店                | 9274⊟19   2013710731<br>Ver1.0 L1.0 |
|                                         | 分類コード               | 分類名              | 中分類コー          | 、 中分類名             | 完了日                                 |
|                                         | 020                 | フレーム             | 2              | 01 メタル             | <b>_</b>                            |
|                                         | 020                 | フレーム             | 2              | 02 セル              |                                     |
|                                         | 020                 | フレーム             | 2              | 03 コンビ             |                                     |
|                                         | ■ U2U               | 76-4             | 2              | J4 リムロノ<br>D5 ロビーフ |                                     |
|                                         | 020                 | 70-A             | 2              |                    | <b>_</b>                            |
| <u>計算方法</u><br>へ税抜き                     | -                   | → 税              | 这 [ %          |                    |                                     |
| ○ 税込                                    | % -                 | → 税:             | 这 🔽 %          |                    |                                     |
| • 税込 5                                  | % -                 | → 税              | 抜き             |                    |                                     |
| _ 商_品                                   |                     |                  |                |                    |                                     |
| 100000000000000000000000000000000000000 | • なし                | ○ 切上(f           | ○切捨て           | ○ 四捨五入             |                                     |
|                                         | <u>位置</u><br>C 1の位  | <b>C</b> 1 0の位   | € 100の位        | <b>c</b> 100の位     |                                     |
| 商品加算                                    |                     |                  |                |                    |                                     |
| 2位变义处5年2月7日                             | • なし                | ○切上(f            | ○切捨て           | ○ 四捨五入             |                                     |
| 端数処理ケタイ                                 | <u> 位置</u><br>C 1の位 | <b>C</b> 10の位    | <b>೧</b> 100の位 |                    |                                     |
|                                         |                     |                  |                |                    |                                     |

2-2-3.「商品」及び「商品加算」の端数処理選択・端数処理ケタ位置を選択します。 (内容については、P.13【端数処理について(価格変更画面)】を参照して下さい。)

2-2-4.画面上部の「O1:実行」ボタンを押下します。

上記画面の計算方法、商品の端数処理選択にて指定された値で、 商品マスタ及び、在庫データの標準価格・小売価格・卸売価格が変更されます。 「正常に更新されました。」のメッセージが表示されると、価格の更新は完了です。

#### 【手順 2-2】外税価格変更

2-2-5. 税区分の変更を行います。

、 内税 (総額表示)から外税へのシステム定義の変更を行います。 ※外税に変更する場合のみの手順です。内税 (総額表示)の場合はこの手順は不要です。

2-2-5-1.「MERIT 在庫以元消費税増税対応 CD」より、「MERIT 消費税外税区分」を起動します。 ※起動方法が不明な場合は、「CD のファイルを実行する(P.11)」を参照して下さい。

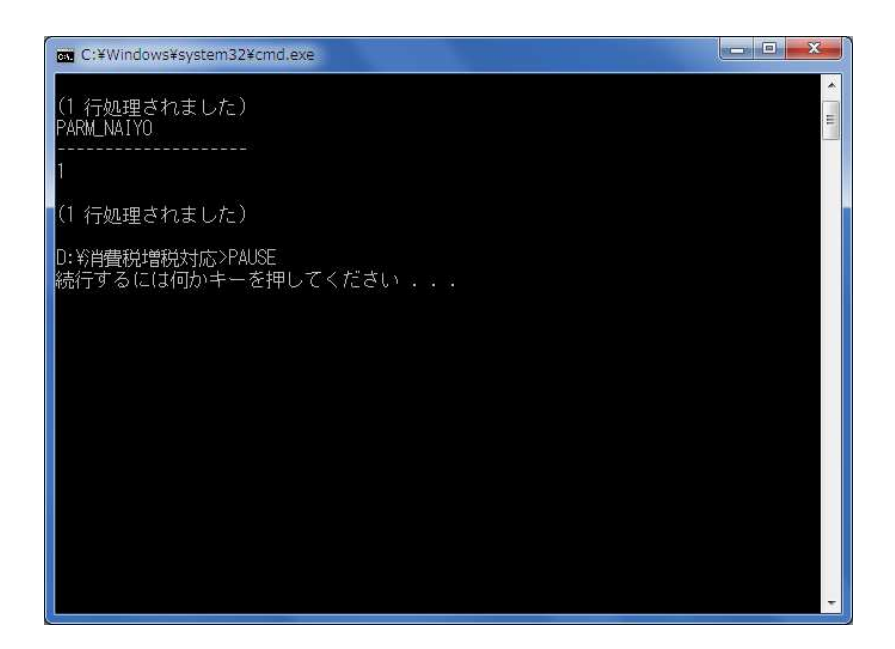

2-2-5-2.画面を閉じます。

「続行するには何かキーを押してください...」のメッセージが表示されますので、 キーボード上のいずれかのキーを押してください。キーを押すと画面は閉じます。

### 【手順3】価格変更結果確認

3-1.価格変更の結果を確認します。

在庫表を以下の条件で印刷します。

- ① 帳票種:商品コード別
- ② 店舗:自店舗コード
- ③ 商品分類:全て
- ④ 上記以外の条件は空白のまま、画面上部の「O3:7 bビュー」 # タンを押下し、 1ページ目のみを印刷します。

標準価格・小売価格・卸売価格が、指定した税率等で正常に変更されたかどうかを、 変更前の在庫表と比較して下さい。

|     |                |     |         |             |    |     | 商品コ     | <i> `\$\</i>  7 | <u>在庫表</u> |                 |     |         |         |               |            | 作表   | 日:201       |
|-----|----------------|-----|---------|-------------|----|-----|---------|-----------------|------------|-----------------|-----|---------|---------|---------------|------------|------|-------------|
| 店舗  | 名: 028 町臣      | 店   |         |             |    |     |         |                 |            |                 |     |         |         |               |            | 1 40 | JS PAL      |
| 店舗  | 商品コード          | 仕入外 | 市商品名/品番 | 仕様名<br>/カラー | 쀒  | 現在庫 | 仕入単価    | 標準単価            | 卸売単価       | 小売単価            | 商品  | 史<br>分類 | 小<br>分類 | 7° ንንԻ°<br>CD | ∦∽ክ∽<br>CD | 最終入荷 | 最終<br>出荷 最詳 |
| 028 | 020000000 1247 | 001 | CP501P  | GP          | 54 | 1   | 12,500  | 30,000          | 25,000     | 24,000          | 020 | 0202    | 0203    | 0001          | 0001       | 01   | 200         |
| 028 | 020000000 1254 | 001 | CP501P  | GP          | 54 | 1   | 12, 500 | 30,000          | 25,000     | 2 <b>4,</b> 000 | 020 | 0202    | 0203    | 0001          | 0001       | 01   | 200         |
| 028 | 020000000 1261 | 001 | CP501P  | GP          | 56 | 1   | 12,500  | 30,000          | 25,000     | 2 <b>4,</b> 000 | 020 | 0202    | 0203    | 0001          | 0001       | 01   | 200         |
| 028 | 020000000 1278 | 001 | CP501P  | GP          | 56 | 1   | 12,500  | 30,000          | 25,000     | 24,000          | 020 | 0202    | 0203    | 0001          | 0001       | 01   | 200         |
| 028 | 020000000 1308 | 001 | CP501P  | GP          | 56 | 1   | 12,500  | 30,000          | 25,000     | 24,000          | 020 | 0202    | 0203    | 0001          | 0001       | 01   | 200         |
| 028 | 020000000 1315 | 001 | CP501P  | GP          | 56 | 1   | 12, 500 | 30,000          | 25,000     | 24,000          | 020 | 0202    | 0203    | 0001          | 0001       | 01   | 200         |
| 028 | 020000000 1322 | 001 | CP501P  | GP          | 56 | 1   | 12,500  | 30,000          | 25,000     | 24,000          | 020 | 0202    | 0203    | 0001          | 0001       | 01   | 200         |
| 028 | 020000000 1339 | 001 | CP501P  | GP          | 56 | 1   | 12,500  | 30,000          | 25,000     | 24,000          | 020 | 0202    | 0203    | 0001          | 0001       | 01   | 200         |
|     |                |     |         |             |    |     |         |                 |            |                 |     |         |         |               |            |      |             |
|     |                |     |         |             |    |     |         |                 |            |                 |     |         |         |               |            |      |             |
|     |                |     |         |             |    |     |         |                 |            |                 |     |         |         |               |            |      |             |
| -   |                |     |         |             |    |     |         |                 |            |                 |     |         |         |               |            |      |             |

4-1.値札の再発行を行います。

- ① 処理区分→「再発行」
- ② 商品分類→「価格変更を行った分類」
- ③ 在庫数分の値札発行をしますか→「はい」になっている事を確認後、
   画面上部の「O1:出力」ボタンを押下して下さい。

| 直札発行   |                  |        |                 |                                   |
|--------|------------------|--------|-----------------|-----------------------------------|
| 11 出力  | 03 一括 04 参照      | 05 設定  |                 | 12 #*                             |
|        |                  | 值札発行   | 新宿店             | システム日付   2013/11/0<br>Ver1.0   1. |
|        |                  | ก      |                 |                                   |
|        | 店舗コード   [128 新宿] | IJ     |                 |                                   |
|        |                  |        | ▼ (法判用9年6番 1 沙内 | *h -                              |
|        |                  |        |                 |                                   |
|        | <条件指定>           |        |                 |                                   |
|        | 商品コード            | ~      |                 |                                   |
|        |                  | ~      |                 |                                   |
|        | 住入日              | ~      |                 |                                   |
|        | 商品名/品番           | ~      |                 |                                   |
|        |                  | ~      |                 |                                   |
|        | 詳細名/サイズ          | ~      |                 |                                   |
|        |                  |        |                 |                                   |
|        | <ハターン指定>         |        |                 |                                   |
|        | 1行目              |        |                 |                                   |
|        | 2行日              |        |                 |                                   |
|        | 4行目              |        |                 |                                   |
|        |                  |        |                 |                                   |
|        | 在庫数分の値札発行をします    | 「か」」はい |                 |                                   |
| 1      |                  |        |                 |                                   |
| A 1940 |                  |        |                 | <b>6</b> 7                        |

4-2.値札の付け替え

再発行した値札の商品名と、商品コードが合っている事を確認し、値札の付け替えを行います。 ※値札は商品コード順で印刷されます。 【手順5】消費税率変更

5-1. 消費税率の変更をします。

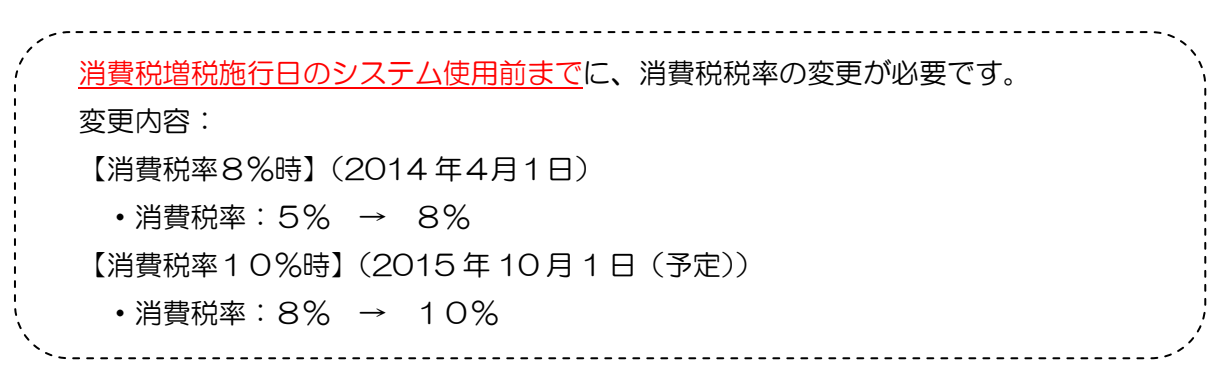

5-1-1. 「MERIT 在庫システム消費税増税対応 CD」より、以下のファイルを起動します。

消費税8%時 → 「MERIT 消費税8」

消費税10%時 → 「MERIT 消費税10」(送付CDの「消費税10%」フォルダ内) ※.起動方法が不明な場合は、「CDのファイルを実行する(P.11)」を参照して下さい。

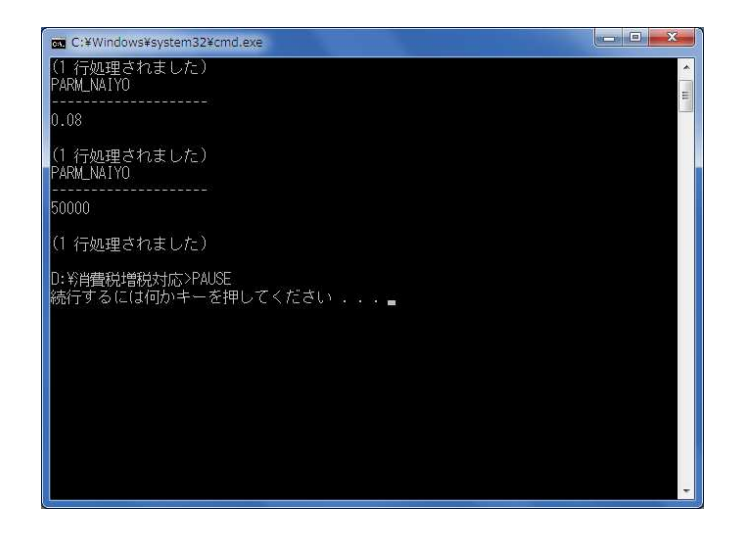

5-1-2.画面を閉じます。

「続行するには何かキーを押してください...」のメッセージが表示されますので、 キーボード上のいずれかのキーを押下してください。キーを押すと画面は閉じます。 【手順 2-3】 外税から内税へ戻す

【価格変更の前に】 価格更新前と更新後で、標準価格・小売価格・卸売価格が正常に更新されたかを確認 する為に、在庫表を印刷して下さい。 (※出力条件は「P.5【手順3】価格変更結果確認」を参照して下さい。)

2-3-1.「MERIT 在庫システム消費税増税対応 CD」より、「価格変更プログラム」を起動します。 (※起動方法が不明な場合は、「CD のファイルを実行する方法(P.11)」を参照して下さい。) エラーが発生した場合は、「価格変更起動時エラーの対処方法(P.10)を参照して下さい。 画面上部の「O5:分類 CLR」を押下し、2-3-2.の処理へ進みます。

2-3-2.計算方法を選択します。

| 01 実行          | 05 分類CLR             | 06 分類チェック 07 : | 全選択            |                 | 12 終了      |
|----------------|----------------------|----------------|----------------|-----------------|------------|
|                |                      | 売価更新           | ř l            | 町田店             | Ver1.0 L1. |
|                | 分類コード                | 分類名            | 中分類            | 1-ト* 中分類名       | 完了日        |
|                | 01                   | コレンズ           |                | 0               | <u> </u>   |
|                | ■ 01                 | リレンズ           |                | 101 PL:単焦点      |            |
|                | 01                   | リレンズ           |                | 102 PL:二重焦点     |            |
|                | 01                   | リレンス           |                | 103 PL:多焦点      |            |
|                | 01                   | リレンス           |                | IU4 PL:近々累進     | •          |
| 計算方法<br>・ 税抜き  | _                    | → 税            | 达 10 %         |                 |            |
| ○ 税込           | %                    | → 税            | 达   %          |                 |            |
| ○税込            | %                    | → 税            | 抜き             |                 |            |
| 商品 端数処理選択      | 7                    |                |                |                 |            |
|                | 。 <u>なし</u><br>小学    | ○ 切上(チ         | ○切捨て           | ○ 四捨五入          |            |
| → 「新知道」<br>「「」 | ( <u>10値</u><br>「1の位 | € 10の位         | <b>に</b> 100の位 | <b>೧</b> 1000の位 |            |
| 商品加算」端数処理選択    | マ<br>。なし             | c 切 ト(f        | ○七刀捨て          | ○ 四捨五入          |            |
| 端数処理ケタ         | 7位置<br>C 1の位         | C 1 0の位        | C 100の位        |                 |            |
|                |                      |                |                |                 |            |

計算方法上段のボタンをマウスで選択(クリック)し、税抜き → 税込 10%と入力します。

2-3-3.「商品」及び「商品加算」の端数処理選択・端数処理ケタ位置を選択します。 (内容については、P.13【価格変更画面説明】を参照して下さい。)

2-3-4.画面上部の「O1:実行」ボタンを押下します。 上記画面の計算方法、商品の端数処理選択にて指定された値で、 <u>商品マスタ及び、在庫データの標準価格・小売価格・卸売価格が変更されます。</u> 「正常に更新されました。」のメッセージが表示されると、価格の更新は完了です。

#### 【手順 2-3】外税から内税へ戻す

2-3-5. 税区分の変更を行います。

、 外税から内税(総額表示)へのシステム定義の変更を行います。 ※外税から内税に戻す場合のみの手順です。

2-3-5-1. 「MERIT 在庫システム消費税増税対応 CD」より「消費税 10%フォルダ」内の 「MERIT 消費税内税区分」を起動します。

※起動方法が不明な場合は、「CDのファイルを実行する(P.11)」を参照して下さい。

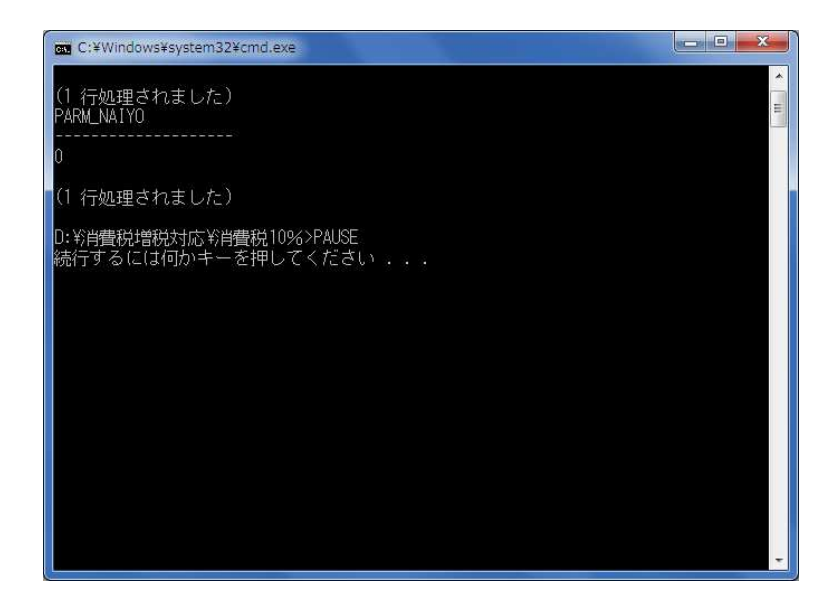

2-3-5-2.画面を閉じます。

「続行するには何かキーを押してください...」のメッセージが表示されますので、 キーボード上のいずれかのキーを押してください。キーを押すと画面は閉じます。 1. 価格変更プログラム起動時にエラーの場合

以下のエラーメッセージが表示されます。

| 売価更新                                                          |                     |
|---------------------------------------------------------------|---------------------|
| 40424<br>マスタに不整合がある為、処理を継続出来ませ<br>この後に表示される一覧を参照し、不整合を解<br>い。 | ん。<br>消した後に再度実行して下さ |
|                                                               | ОК                  |

2. エラーメッセージの「OK」ボタンを押して下さい。

「商品分類不整合商品一覧」が出力されますので、「印刷」ボタンを押して下さい。

| 商品分類不整合商品一覧       |                                                                                                    |         |                |                |                                                          |   |
|-------------------|----------------------------------------------------------------------------------------------------|---------|----------------|----------------|----------------------------------------------------------|---|
| 🗿 印刷(P)   Q. Q. 🔨 |                                                                                                    | 1   + 3 | €る(B) ➡ 進む(E). | 終了( <u>C</u> ) |                                                          |   |
|                   |                                                                                                    |         |                |                |                                                          |   |
|                   |                                                                                                    | 商品分     | 質不整合商品         | 一覧             | <b>∮ェック日時</b> : 2013/12/12 17:44:39<br>MSO12 PAGE: 1 / 1 |   |
| 仕入先               | 商品名                                                                                                    | 商品コード   | 大分類            | 中分類            | 中分類登録有無                                                  |   |
| 003 シャルマン         | CM009T                                                                                                    |         | 020 フレーム       | 115 ML         | 有                                                        |   |
|                   | この例で                                                                                                    | では、大名   | う類はフレームス       | なのに対し          | 、中分類は                                                    |   |
|                   |                                                                                                    | 1)      |                | ハぉっっマゖ         | こがちっかに                                                   | 8 |
|                   | UDX (IVI                                                                                                    | しこなつ    | しつり、中          | 刀翔に才信          | ヨンのつるに                                                   |   |
|                   | エラーは                                                                                                    | となってい   | ヽます。           |                | J                                                        |   |
|                   | Notes and the second second se |         |                |                |                                                          |   |

印刷した内容を見ながら、商品マスタメンテにて分類コードの修正をします。
 2.の例では、中分類がレンズになっている為エラーとなっていますので、
 この場合には、以下の「商品中分類」をフレームの分類コードに訂正します。

| 3 商品マスタン | メンデ            |           |          |                     |         |         |         |     |                                  |
|----------|----------------|-----------|----------|---------------------|---------|---------|---------|-----|----------------------------------|
| 01 更新    | 02 ED局)        | 03 首/豚余   | 04 参照    | 05 以下略              | 06 採番   | 07 j自力D | 08 明細変更 |     | 12 中断                            |
|          |                |           |          |                     | 商品マス    | タメンテ    |         | 町田店 | システム日付 2013/12/12<br>Ver1.0 L1.0 |
| 処理       | 眍分 修正          | 仕入先       | 003 シャ)  | レマン                 | ٦<br>٦  | 弱品名 CMO | )9T     |     |                                  |
| 商品       | 品分類  02<br>ランド | 20 フレーム   | *<br>*   | 商品中分類<br>メーカー       | 0201 メタ | JL      | ▲ 商品小分類 |     |                                  |
| 商        | 品コード           | 仕様名/カ<br> | ラー詳細名/サノ | 仅 <sup>。</sup> 仕入単価 | i 標準    | 単価      | 小売単価 卸  | 売単価 |                                  |

4. 全て修正が完了したら、価格変更プログラムを再度起動します。

【CDのファイルを実行する方法】

1.「ファイル名を指定して実行」を開きます。

Windows7、Vista の場合:  $\lambda p$ -ト(Windows D)  $\rightarrow$  「すべてのプログラム」  $\rightarrow$  「アクセサリ」  $\rightarrow$  「ファイル名を指定して実行」を選択します。

WindowsXPの場合: スタート→「ファイル名を指定して実行」を選択します。

| Snipping Tool        |      |
|----------------------|------|
| 🖳 Windows モビリティ センター |      |
| 詞 エクスプローラー           |      |
| 🚾 コマンド プロンプト         |      |
| し サウンド レコーダー         |      |
| 💷 ネットワーク プロジェクターへの   | 接続   |
| 🚑 はじめに               |      |
| <br>「」ファイル名を指定して実行   |      |
| 🧧 プロジェクターへの接続        |      |
| 🥫 プログラム、フォルダー、ドキュン   | メントま |
| /// メモ帳              |      |
| 🐻 リモート デスクトップ接続      |      |
| 屋 ワードパッド             | 15   |
| ✓ 数式入力パネル            |      |
|                      |      |
| 🔞 同期センター             | ÷    |
| ▲ 前に戻る               |      |
| プログラムとファイルの検索        | Q    |

2. 以下の画面が表示されたら「参照」ボタンを押下します。

| コファイ            | ル名を指定し         | して実行             |                |               |                  | X        |
|-----------------|----------------|------------------|----------------|---------------|------------------|----------|
|                 | 実行するプ<br>ント名、イ | ログラム名、<br>ンターネット | または開<br>ト リソース | くフォルタ<br>名を入力 | ダーやドキュ<br>してください | .×<br>Л. |
| 名前( <u>O</u> ): | -              |                  |                |               |                  | •        |
|                 | Ē              | OK               | ] _±+7;        | 5.47.IL       | 卷昭(B)            |          |
|                 |                | OK               | \$\\<br>+\?    | ンセル           | 参照( <u>B</u> ).  |          |

# 【CD のファイルを実行する方法】

3. CD ドライブより、該当のファイルを選択し、「開く」ボタンを押下します。

| 「 ファイルの参照                    |               | X                |
|------------------------------|---------------|------------------|
| 🚱 🔵 🗢 📕 « ボリューム (D:) 🕨 消費税増税 | 的成 🔹 🗸        | 消費税増税対応の検索・ク     |
| 整理 ▼ 新しいフォルダー                |               | ₩ • 🗖 📀          |
| 📑 ビデオ 🔷                      | 名前            | 更新日時             |
| ⇒ ミュージック                     | 퉬 消費税10%      | 2013/12/01 0:56  |
|                              | 🍌 変更手順書       | 2013/11/29 18:55 |
| 🜏 ホームグループ                    | MERIT消費税5に戻す  | 2013/11/18 14:41 |
|                              | 🚳 MERIT消費税8   | 2013/12/01 0:52  |
| 🏴 コンピューター                    | MFRIT 消費税外税区分 | 2013/11/26 9:08  |
| A OS (C:)                    | 日 価格変更プログラム   | 2008/09/10 18:07 |
| (D) CDドライブ<br>ネットワーク         |               |                  |
|                              | ٠ III         |                  |
| ファイル名(N) 価格変更フ               | 1ログラム ・       | プログラム            |

4. 以下の画面で、「OK」ボタンを押下するとファイルが実行されます。

| コ ファイル | し名を指定して実行                                                 |
|--------|-----------------------------------------------------------|
|        | 実行するプログラム名、または開くフォルダーやドキュメ<br>ント名、インターネット リソース名を入力してください。 |
| 名前(0): | D:¥価格変更プログラム.exe →                                        |
|        | OK キャンセル 参照( <u>B</u> )                                   |

【端数処理について(価格変更画面)】

【商品・商品加算】の端数処理の説明

| _ 商 品 | 】<br>端数処理選択<br>でなし<br>端数処理ケタ位置                    | © 切上(ブ            | ○切捨て    | ○ 四捨五入   |
|-------|---------------------------------------------------|-------------------|---------|----------|
|       | Allix XX2 1 / A 1 1 1 1 1 1 1 1 1 1 1 1 1 1 1 1 1 | ℃ 1 0 の位          | € 100の位 | ◎ 1000の位 |
| 商品加算  | 端数処理選択                                            | - 17 1 4 <i>1</i> |         |          |
|       | •なし                                               | ○切上(チ             | ○切捨て    | ○ 四捨五入   |
|       | 端数処理ケタ位置<br>○ 1の位                                 | ○ 10の位            | ○ 100の位 |          |

消費税計算後の端数について切上け、切捨て、四捨五入を行う場合は選択してください。 (※起動時は、「なし」が選択されています。)

商品とは・・・商品マスタに登録した下記①の標準・小売・卸売単価のことです。(商品本体の価格) 商品加算とは・・・商品マスタに登録した下記②の標準・小売・卸売加算のことです。

(商品に付加する特殊加工等の加算価格)

| 商品分類 010 レンズ <u>-</u><br>プランド -         | 商品中分類  <br>  メーカー | 0104 PL:近☆ | ·累進 ▼ 商品·<br>▼  | 小分類 0106 ま | ⊫球面1.                        |   |
|-----------------------------------------|-------------------|------------|-----------------|------------|------------------------------|---|
| 商品コード 仕様名/カラー詳細名/サ<br>0100000001028     | イズ 仕入単価<br>¥5,070 | 標準単価<br>¥0 | 小売単価<br>¥16,000 | 卸売単価<br>¥0 |                              |   |
| 特殊加工<br>「 未使用 • 使用<br>付加機能 1 0 未使用 • 使用 | 仕入加算<br>¥670      | 標準加算<br>¥0 | 小売加算<br>¥2,000  | 卸売加算<br>¥0 |                              | 2 |
| 付加機能2 ○ 未使用 ● 使用                        | ¥600              | ¥0         | ¥2,000          | ¥O         | Concerning Contraction Lines |   |

【端数処理選択】の説明

- なし・・・・消費税計算後、小数点以下を切り捨てます。
  - 例)13,425<u>.92</u> → 13,425
- 切り上げ・・・選択した端数処理ケタ位置以下がOでない場合切り上げます。
  - 例)1の位を切上げの例 26,85<u>1</u> → 26,860
     10の位を切上げの例 17,5<u>09</u> → 17,600
- 切り捨て・・・選択した端数処理ケタ位置以降を切り捨てます。
  - 例) 10 の位を切り捨ての例 21,3<u>73</u> → 21,300
     100 の位を切り捨ての例 15,487 → 15,000
- 四捨五入・・・選択した端数処理ケタ位置の値で四捨五入します。

#### 例)1の位を四捨五入の例 18,554 → 18,550

10の位を四捨五入の例 18,5<u>5</u>4 → 18,600

【端数処理ケタ位置】の説明

ケタ位置・・・端数処理を行う桁位置です(小数点は含みません)。端数処理選択が 「なし」の場合は選択できません。